## **RANW MLS How To: Verify Mapping for your MLS Listing**

It is very important that members set the mapped location in Paragon. Even if the system places the property in the correct location, members should set and verify the mapping so that it is guaranteed to appear in map-based search results, and so that mapping on external websites such as Realtor.com and Zillow can be updated if their own mapping is incorrect.

Properties can be mapped during listing entry (LIM users only) as well as through the Select an Action link (available to all members). Both methods are shown in this document.

## How to Set the Mapping on your Listing:

## In Paragon, select Listings > Maintain > Listings

A list of your listings will appear in a spreadsheet format.

| Home                                                               | Partial Listings     |                |               |           |                     |                    |               |                  |
|--------------------------------------------------------------------|----------------------|----------------|---------------|-----------|---------------------|--------------------|---------------|------------------|
| Partial Listings                                                   |                      |                |               |           |                     |                    |               |                  |
| 🥜 Maintain 😑 Email 🚊 Print 🗊 Delete User Name: Diana Knoke Log Off |                      |                |               |           |                     |                    |               |                  |
| MLS #                                                              | ADDRESS              |                | CLASS         |           | STATUS              |                    | LISTING OWNER |                  |
|                                                                    | Go Number            | ✓ Street       | All           |           | Partial Listings    | s <b>v</b>         | All           | ✓ Search         |
|                                                                    |                      |                |               |           |                     |                    |               |                  |
| MLS #                                                              | Street Number        | City (Mailing) | Address State | Price     | Status              | Listing            | Photo Count   | Action           |
| <u>10079</u>                                                       | 16134 PENINSULA Lane | MOUNTAIN       | WI            | \$320,000 | Partial Listing-PAR | Colleen № 0        |               | Select an Action |
| <u>10091</u>                                                       | 1208 DOGWOOD Trail   | NEENAH         | WI            | \$269,900 | Partial Listing-PAR | Sheila Ha <u>0</u> |               | Select an Action |
| <u>10093</u>                                                       | 16134 PENINSULA Lane | MOUNTAIN       | WI            | \$320,000 | Partial Listing-PAR | Colleen № <u>0</u> |               | Select an Action |
| <u>10097</u>                                                       | 1811 WASILLA Lane    | NEENAH         | WI            | \$269,900 | Partial Listing PAR | Sheila Ha <u>0</u> |               | Select an Action |
| <u>10099</u>                                                       | 2935 LARK Road       | GREENLEAF      | WI            | \$69,900  | Partial Listing-PAR | Ryan Cha <u>0</u>  |               | Select an Action |
|                                                                    |                      |                |               |           |                     |                    |               |                  |

**Click on the Select an Action link** for the listing you wish to set or check mapping on.

Select Change Geocode

The mapping window will pop-up on your screen, showing the listing where the system has mapped it.

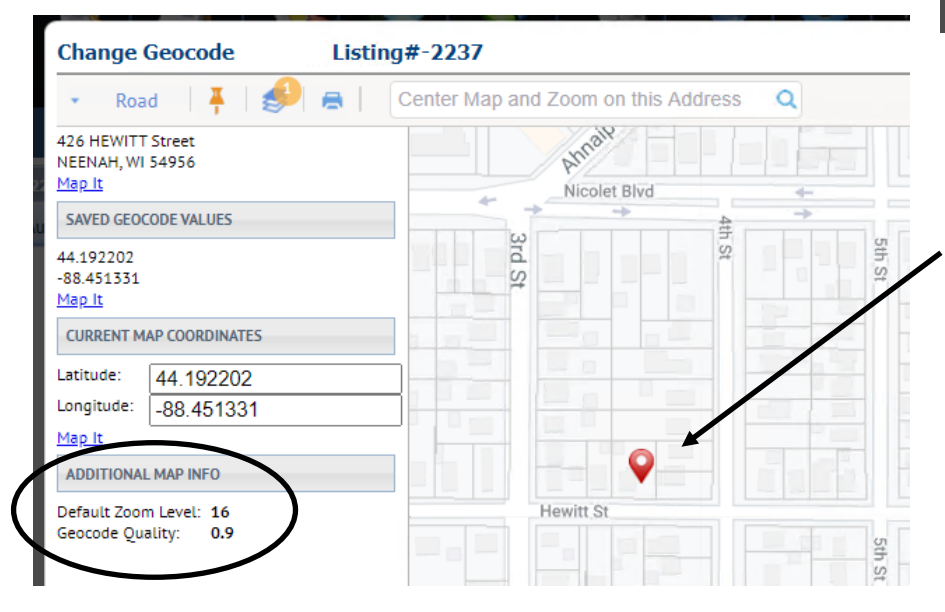

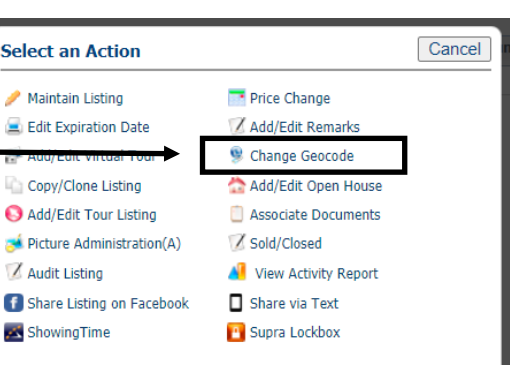

To verify the mapping of a listing, drag the location pointer to the correct location on the map.

*Even if the location looks correct,* move the pointer slightly and reset it in the correct location.

Moving the pointer updates the Geocode Quality to a 1.0, verifying the mapping.

Save your change.

## Verifying Mapping during Listing Entry in LIM:

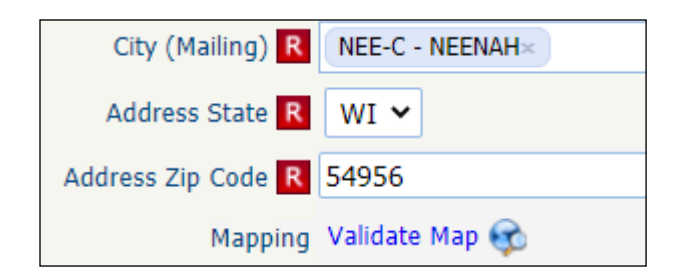

When LIM users are entering their listing, they can verify the mapping during the entry process by clicking the Validate Map link that appears just below the Zip Code field.

The same mapping window will pop-up on your screen, showing the listing where the system has mapped it. The same mapping process will apply:

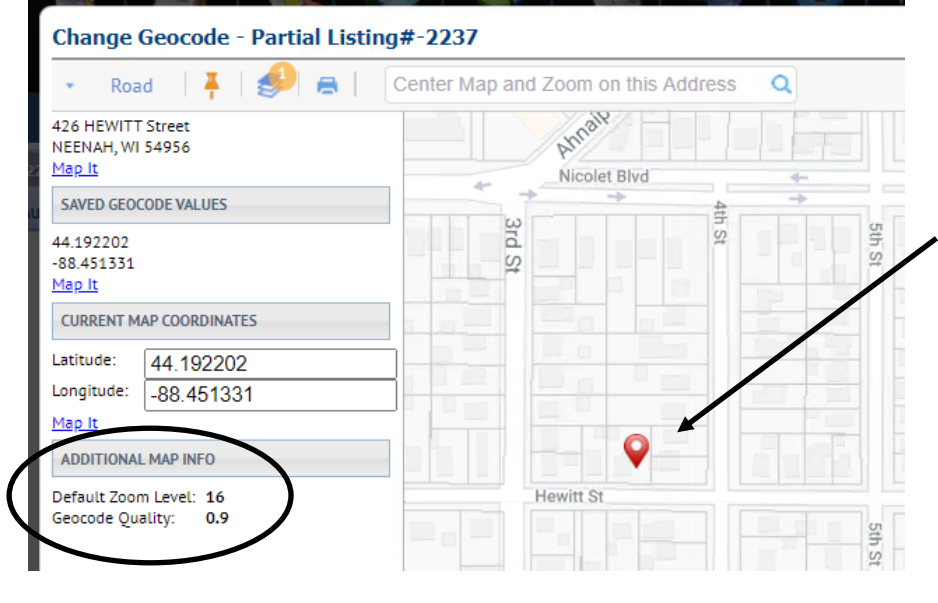

To verify the mapping of a listing, drag the location pointer to the correct location on the map.

*Even if the location looks correct,* move the pointer slightly and reset it in the correct location.

Moving the pointer updates the Geocode Quality to a 1.0, verifying the mapping.

Save your change.

NOTE: Only use the **Validate Map** link on the LIM screen to *set* the mapped location. When Validate Map is clicked, any mapping that was previously set by the member disappears and the mapping once again appears in a system-set location.

To check mapping without changing it, or to check to see if the mapping has been updated (by Geocode Quality), members can use the **Select an Action > Change Geocode** tool. Current mapping (whether updated or not) will show—along with the Geocode Quality indicator.